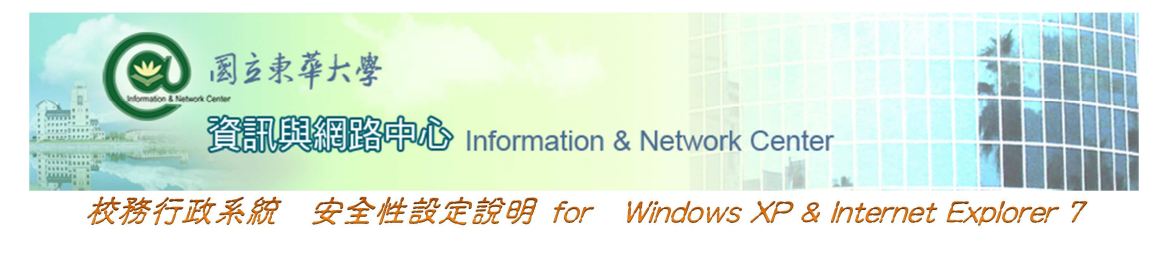

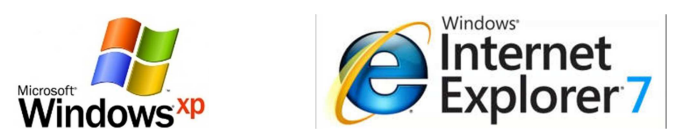

## ※請先關閉所有的 Internet Explorer 程式視窗※

1 · 請到「控制台」的「網際網路選項」。

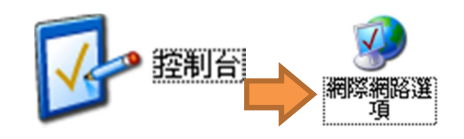

| 網際網路選項 ? 🗙                          |
|-------------------------------------|
| 一般 安全性 隱私權 內容  連線  程式集  進階          |
| 首頁                                  |
| 若要建立首頁索引標籤,諸在首頁本身的行中輸入網址(R)         |
| http://www.ndhu.edu.tw/             |
| 使用目前的設定(C)使用預設値(P)使用空白頁(B)          |
| 瀏覽歷程記錄                              |
| 删除暫存檔、歷程記錄、Cookie、儲存的密碼及網頁表<br>單資訊。 |
| 刪除①… 設定③                            |
| 搜尋                                  |
| ── 變更搜尋預設值。 設定①                     |
| 索引標籤                                |
| 變更以索引標鏡顯示網頁的方式。                     |
| 外觀                                  |
| 色彩(2)   語言(L)   字型(M)   協助工具(E)     |
|                                     |
|                                     |
| 確定 取消 套用(4)                         |

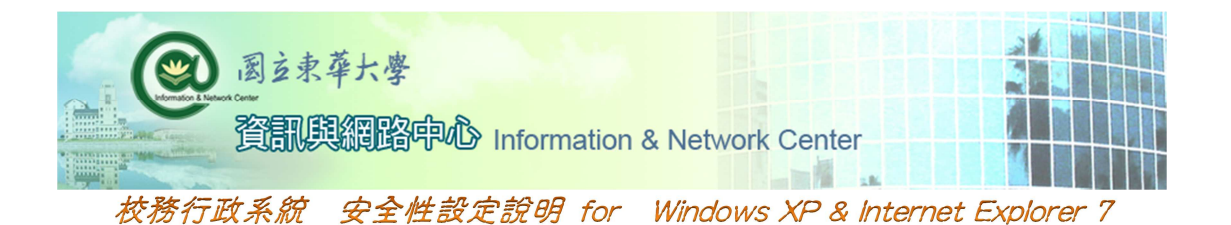

- 2 · 選擇「安全性」頁面→點選「網際網路」選項 →點選「將所有區域重設為預設等級」。
  - (※如果按鈕無法點選,可省略此步驟)

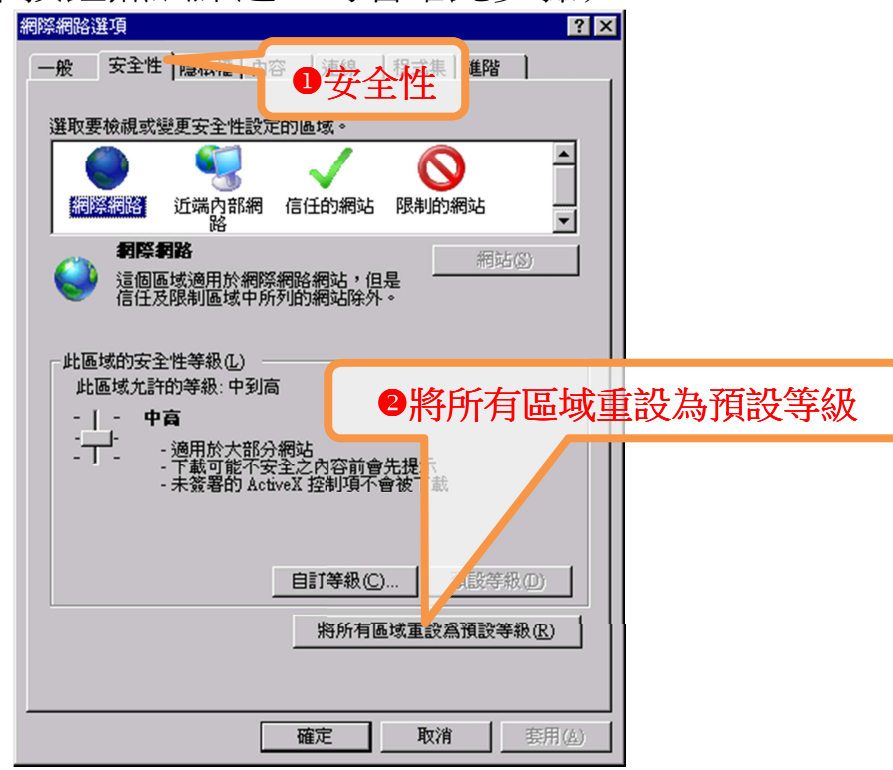

3 · 選擇「網際網路」→「自訂等級」。

| 網際網路              | 8選項 ? ×                                                        |  |  |  |  |  |  |
|-------------------|----------------------------------------------------------------|--|--|--|--|--|--|
| 1網際網路             | 安全性 隱私權 內容  連線  程式集 進階                                         |  |  |  |  |  |  |
| 選取要檢視或變更安全性設定的區域。 |                                                                |  |  |  |  |  |  |
|                   | · ● · · · · · · · · · · · · · · · · · ·                        |  |  |  |  |  |  |
|                   | <b>網際網路</b><br>這個區域適用於網際網路網站,但是<br>信任及限制區域中所列的網站除外。            |  |  |  |  |  |  |
| 14F1<br>          |                                                                |  |  |  |  |  |  |
| 2                 | - 一 · 通用於大部分網站<br>- 下載可能不安全之內容前,先提示<br>- 未簽署的 ActiveX 控制項,會补下載 |  |  |  |  |  |  |
|                   | <b>自訂等級 (①</b> ) 預設等級 ( <b>①</b> )                             |  |  |  |  |  |  |
|                   | 將所有區域重設為預設等級(四)                                                |  |  |  |  |  |  |
|                   |                                                                |  |  |  |  |  |  |
|                   | 確定 取消 套用(A)                                                    |  |  |  |  |  |  |

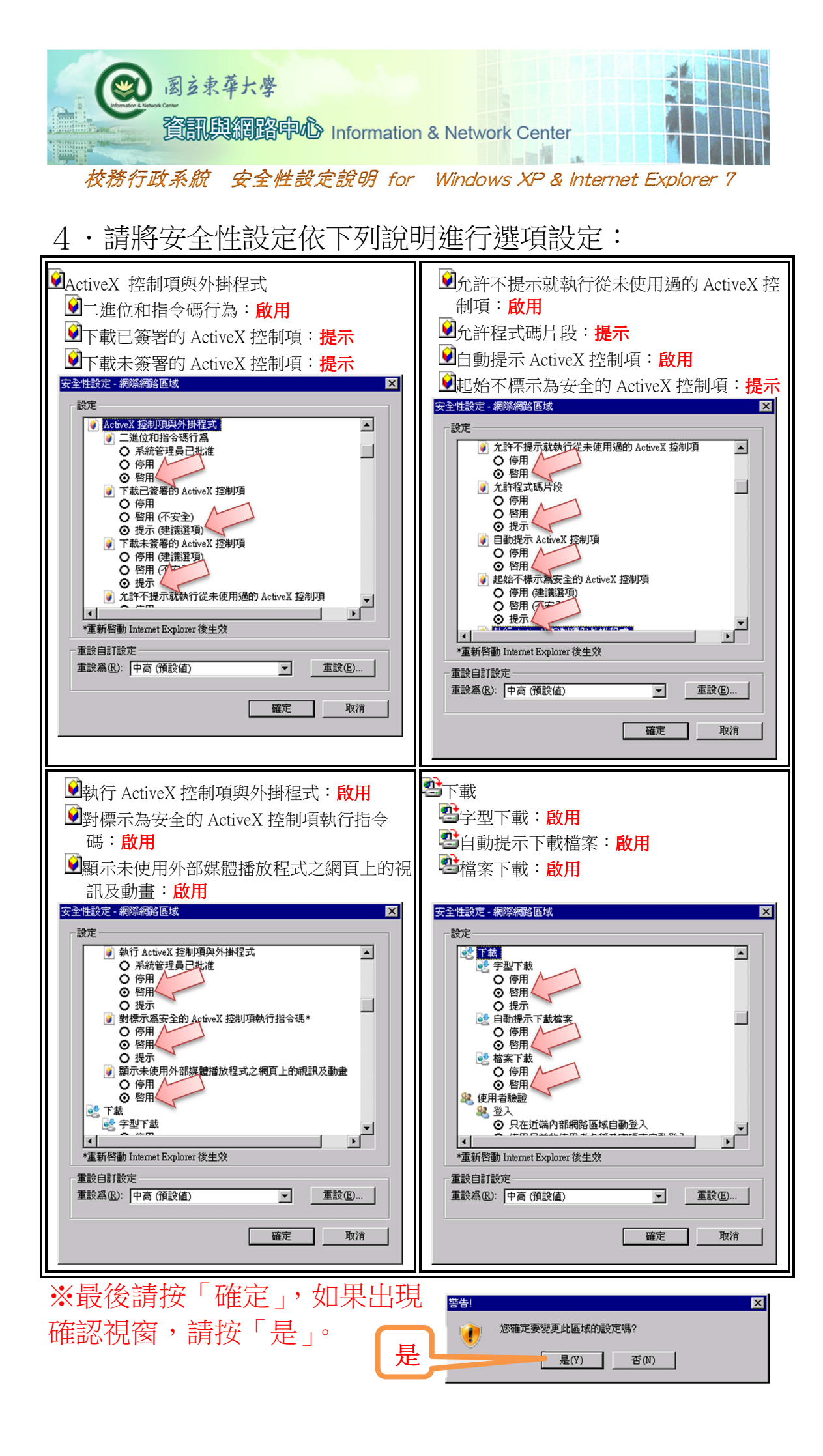

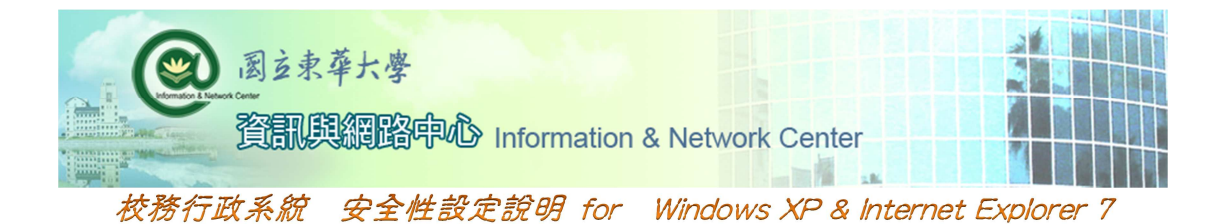

5·點選「信任的網站」選項→點選「自訂等級」。

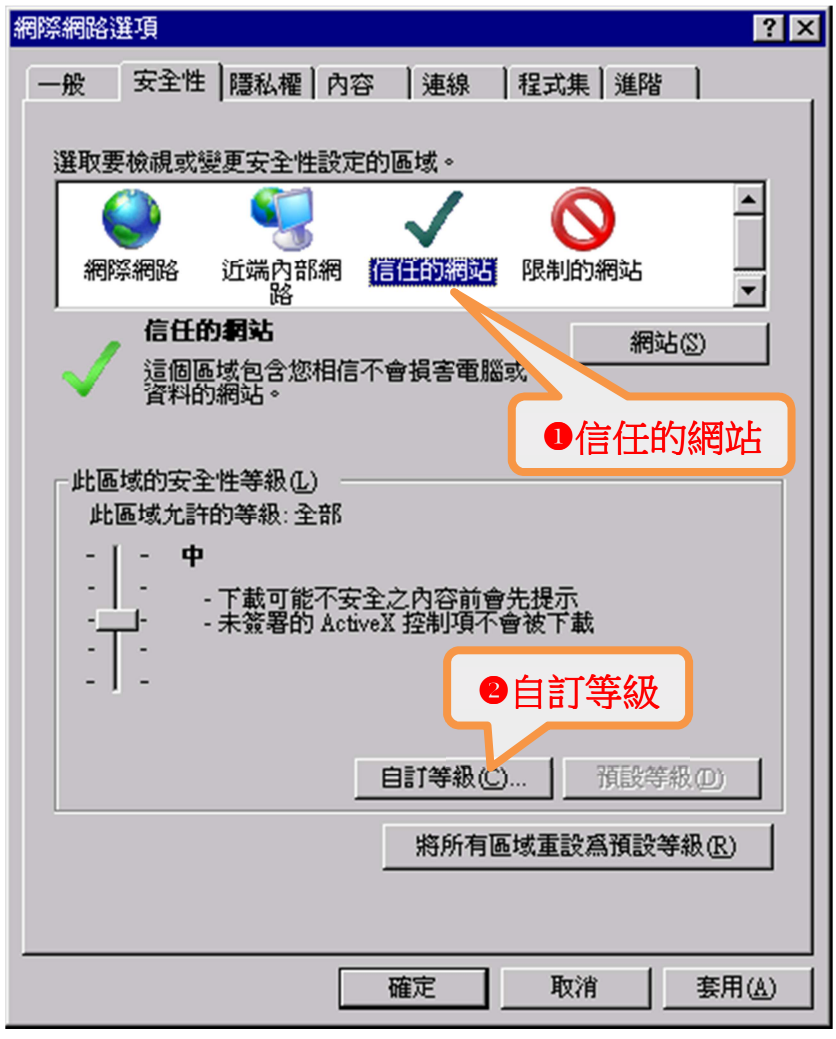

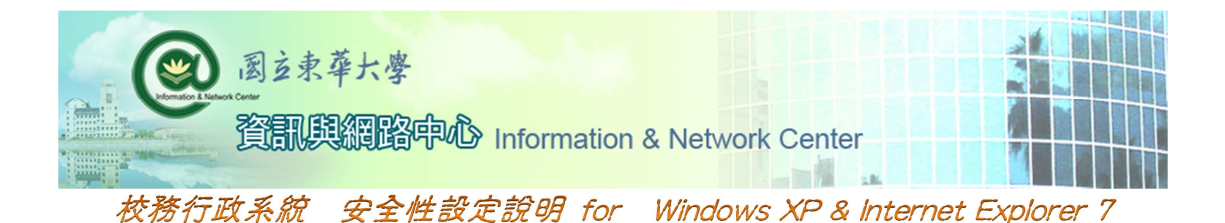

6 · 請將安全性設定依下列說明進行選項設定:

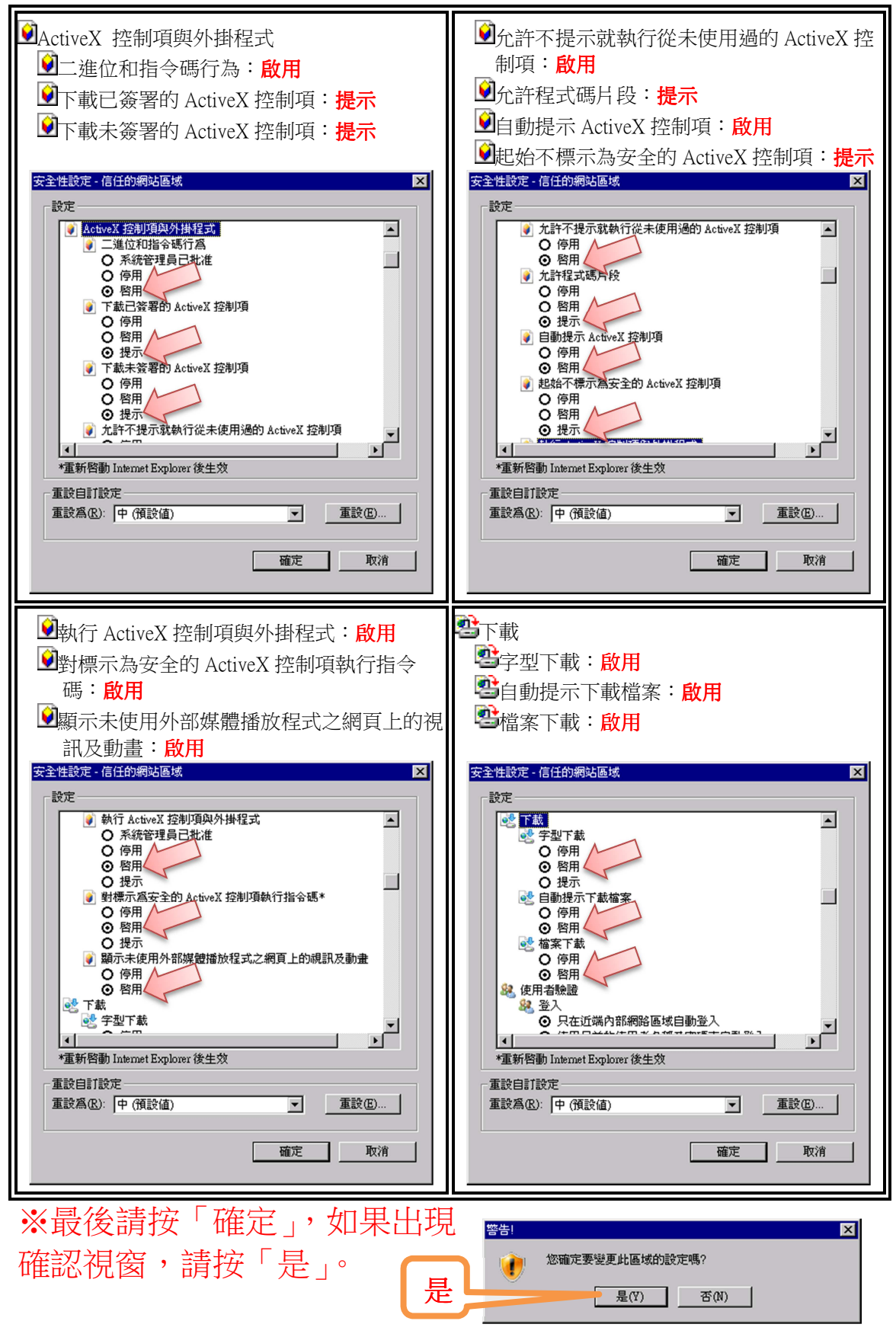

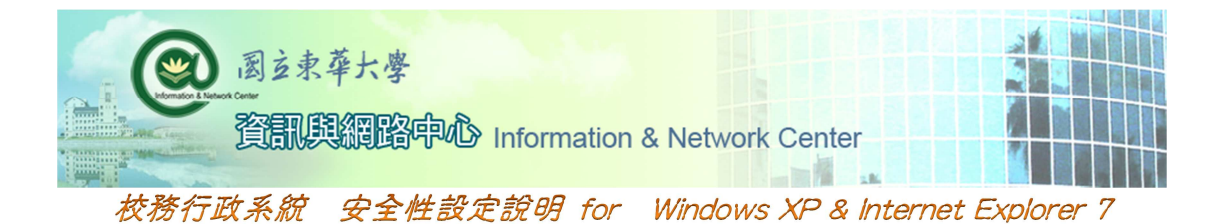

8.在「安全性」頁面,「信任的網站」設定,點選「網站」。

| 網際網路選項 ? 🔀                                           |
|------------------------------------------------------|
| 一般安全性 濡私櫂 内容  連線  程式集 進階                             |
| 選取要檢視或變更安全性設定的區域。                                    |
| 網際網路 近端內部網 信任的網站 限制的網站 網站                            |
| 信任的網站網站                                              |
| 這個區域包含您相信不會損害電腦或<br>資料的網站。                           |
| 此區域的安全性等級①                                           |
| 自訂                                                   |
| 自訂設定。<br>- 要變更設定,請按 [自訂層級]。<br>- 要使用建議的設定,請按 [預設層級]。 |
| <u>百訂等級(C)</u> 預設等級(D)<br>將所有區域重設為預設等級(R)            |
|                                                      |
|                                                      |

在上方空白列輸入 \*.ndhu.edu.tw」。

取消勾選(不要打勾)「此區域內的所有網站…」。 按下「新增」之後,在下方的「網站」會出現設定值『\*.ndhu.edu.tw』。 最後按「關閉」完成設定。

| 信任的網站                         | 信任的網站                        |
|-------------------------------|------------------------------|
|                               |                              |
| 將這個網站新增川高壯(山):                | 將這個網站新增到「6域①):               |
| *ndhu.edu.tw 新增(A)            | 新增(4)                        |
| 網站(\W):                       | 網站()):                       |
|                               | *.ndhu.edu.tw                |
| 3新增                           |                              |
| 「此區域內的所有網站需要伺服器驗證 (https:)(%) | □ 此區域內的所有網站需要伺服器驗證 (https:)③ |
|                               |                              |
| ❷不要打勾                         | ● ) 例 闭 關閉©                  |

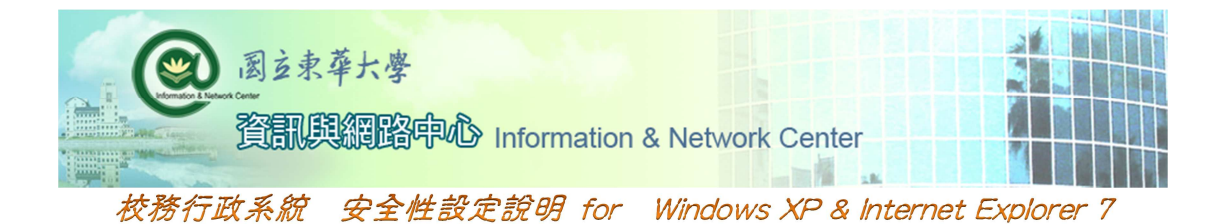

9.最後請按「確定」,完成設定。

| 網際網路選項 ?>                                            |  |  |  |  |
|------------------------------------------------------|--|--|--|--|
| 一般安全性 隱私權 內容 連線 程式集 進階                               |  |  |  |  |
| 選取要檢視或變更安全性設定的區域。                                    |  |  |  |  |
| 🥥 😴 🗸 🚫 🗎                                            |  |  |  |  |
| 網際網路 近端内部網 信任的網站 图制的網站 路                             |  |  |  |  |
| 信任的網站 網站(S)                                          |  |  |  |  |
| 這個區域包含您相信不會損害電腦或<br>資料的網站。                           |  |  |  |  |
| 這個區域中具有網站。                                           |  |  |  |  |
| LL LL LL LL LL LL LL LL LL LL LL LL LL               |  |  |  |  |
| 自訂                                                   |  |  |  |  |
| 自訂設定。<br>- 要變更設定,諸按 [自訂層級]。<br>- 要使用建議的設定,諸按 [預設層級]。 |  |  |  |  |
|                                                      |  |  |  |  |
| [[目訂等級(C)]] 預設等級(D)                                  |  |  |  |  |
| 將所有區域重設為預設等級(R)                                      |  |  |  |  |
|                                                      |  |  |  |  |
|                                                      |  |  |  |  |
|                                                      |  |  |  |  |

10·在開啟執行校務行政軟體後,如有出現「Internet

| Explorer –                                                                                                    | 女王庄言曰」                | 饥凶' 胡迭 | 1半 女衣」。 |  |
|----------------------------------------------------------------------------------------------------|-----------------------|--------|---------|--|
| Internet Explorer - 安                                                                                                    | 全性警告                  |        | ×       |  |
| 是否要安裝這個                                                                                                    | 軟體?                   |        |         |  |
| 名称                                                                                                    | ¥: []]]]]]]           |        |         |  |
| 2011 - 2011 - 20 | 首: <b>國立東華大學校務行</b> 碼 | 文軟體    |         |  |
| ▶ 更多選項(0)                                                                                                    |                       |        | 不要安裝(D) |  |
| 雖然來自網際網路的檔案可能是有用的,但是這個檔案類型有可能會傷<br>害您的電腦。諸只安裝來自您所信任發行者的軟體。 <u>有什麼樣的風險?</u>                                                                                                    |                       |        |         |  |